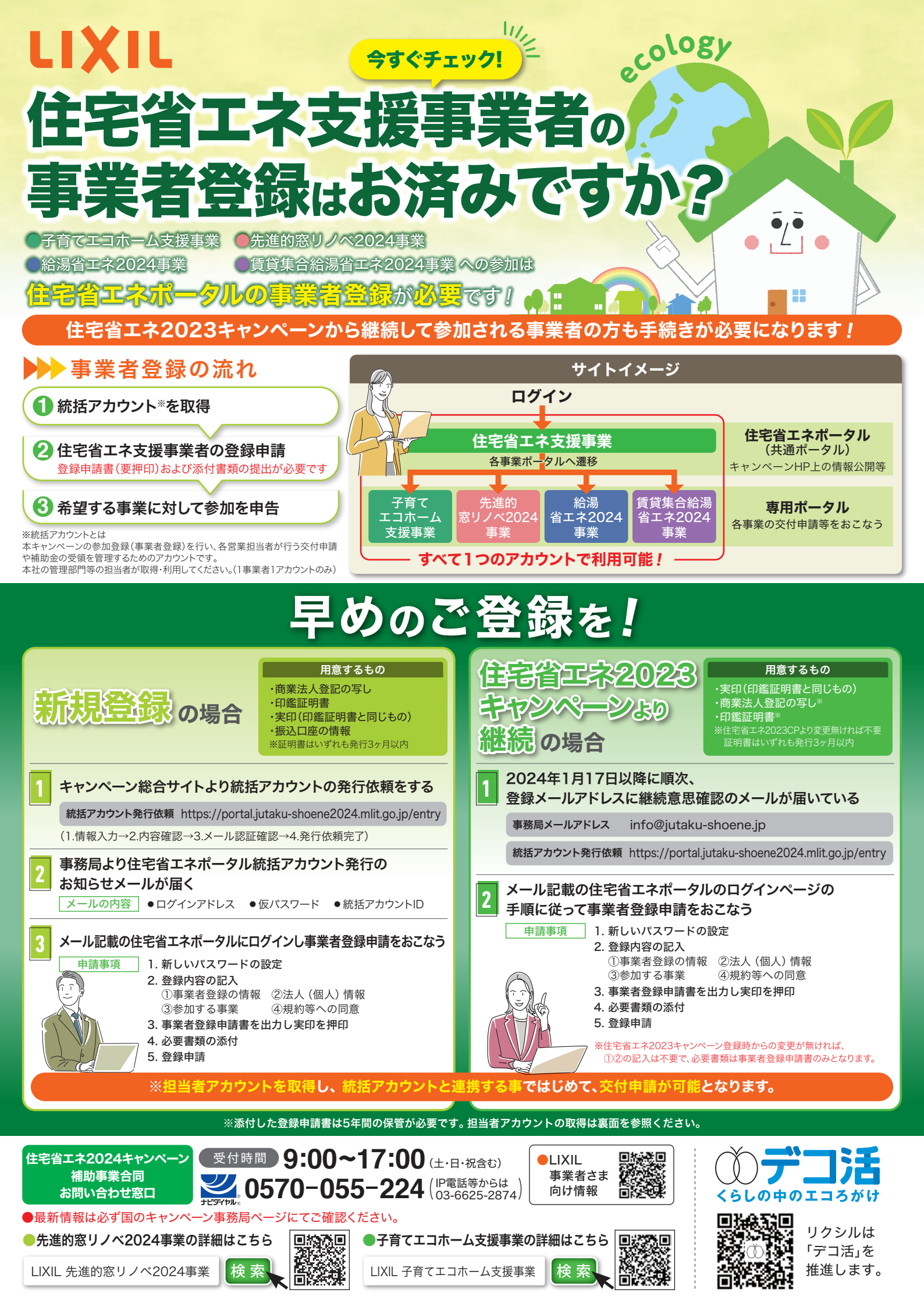

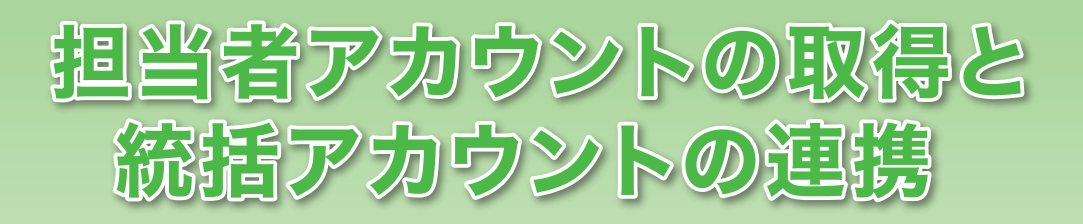

用意するもの ・登録事業者番号\*

・連携用パスコード\*

※統括アカウントの利用者に確認

## 担当者アカウントの交付申請

◆事業HP総合TOP内の[交付申請担当者の登録(担当者アカウントの発行)]より、担当者名・メールアドレスを入力。 アカウント発行依頼を行う。入力したメールアドレスに以下メールが自動で送信される

メール件名

[※まだ完了していません※【住宅省エネ2024キャンペーン】住宅省エネポータル 担当者アカウントの発行に関するお知らせ]

▶メール本文内のURLにアクセスし、【担当者アカウント】の発行受付完了。

受付完了後、再度アドレスにメールが自動で送信される

メール件名

[※要保管※【住宅省エネ2024キャンペーン】住宅省エネポータル 担当者アカウント発行のお知らせ]

## ┃ 担当者アカウント発行メールに記載のURLからログインし 共通ポータル TOP画面の手順に従って担当者アカウント登録を行う

- 1. メールに記載された「ユーザー ID」「仮パスワード」を入力し【ログイン】
- 2. 新しいパスワードを設定
- 3. 担当者アカウントの利用者情報の入力

## 事業者登録が完了した統括アカウントとの連携

- 1. 共通ポータルにログインし、
  住宅省エネ支援事業者(統括アカウント)との連携画面を表示
- 2. 『登録事業者番号』と『連携用パスコード』を入力し事業者を検索
- 3. 表示された事業者情報に間違いが無い事を確認し、「アカウント連携」

## 参考資料

https://youtu.be/FwjGa\_ged38

【住宅省エネ2024キャンペーン】 詳細資料:省エネ共通ポータル操作説明書 担当者アカウント編 住宅省エネ支援事業者の担当者アカウント こちらの手順書に 登録方法解説動画 画面のイメージ画像が 掲載されています。 24 ----24 6 操作説明書 ●省エネ共通ポータル操作説明書はこちら 担当者アカウント 編 住宅省エネ アドレス https://jutaku-shoene2024. mlit.go.jp/pdf/potalsetsumeisho\_ <住宅省エネボータルの単型環境> Wedows 11 mac05 14 tantousha\_all.pdf FORML TANKS 1024 024 住宅省エネ2024キャンペーン住宅省エネ支援事業者の担当者アカウントの (目望環境であっても端糸の設定に よってはご利用できない場合や近し) 次年、以九されない場合があります。 登録方法解説動画はこちら アドレス

> 子育てエコホーム支援事業事務局/先進的窓リノベ2024事業事務局/絵港省エネ2024 事業事務局/日日本の絵画家エネ2024年業務局